## LOGOWANIE UCZNIÓW DO KATALOGU BIBLIOTEKI SZKOLNEJ

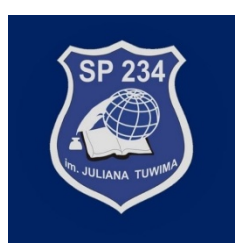

1. Zaloguj się do swojego konta w Librusie (konto ucznia)

SPRAWDZASZ SZCZĘŚLIWY NUMEREK

- WIESZ KIEDY BĘDZIESZ PYTANY

WIEST CO I NA KIEDV IEST ZADANE

WSPIERANIE NAUKI

| <b>U</b> SZKOŁA                                             | Wpisz wyszukiwany te                   | kst <b>Q</b> Szkolenia Prawo Oświatowa    | e Librus Rodzina     | 1 (ئ                                                                | Subrus Synergi            |
|-------------------------------------------------------------|----------------------------------------|-------------------------------------------|----------------------|---------------------------------------------------------------------|---------------------------|
|                                                             |                                        | LIBRUS                                    |                      |                                                                     |                           |
|                                                             | Syne                                   | ergia                                     |                      |                                                                     |                           |
|                                                             | Zaloguj się do system                  | nu Synergia                               |                      | 84                                                                  |                           |
|                                                             | Login                                  |                                           | WIETED<br>MIEDAJA    | STYPENDIUM<br>NA DOBRY                                              |                           |
|                                                             | 🔒 Hasło                                |                                           |                      | Szkoło dołącz                                                       |                           |
|                                                             |                                        | przypomnij hasło                          |                      | do programu i wspieraj<br>zdolnych uczniów<br>z niezamożnych rodzin |                           |
|                                                             | ZALOGUJ                                |                                           | <b>*</b>             | • 1-19 WRZEŚNIA 2020                                                |                           |
|                                                             |                                        |                                           | 11112                |                                                                     |                           |
| Wvbierz→                                                    | Ksiażki → e-bili                       | o (biblioteka)                            |                      |                                                                     |                           |
| ,                                                           | č                                      | ( /                                       |                      |                                                                     |                           |
| BRUS Synergia                                               | 234                                    | Organizacja Ucz<br>szczęśliwy numerek: 12 | zeń Ankiety Książ    | ž <b>ki Ustawienia Pom</b><br>teš zalogowany jako:                  | noc Wyloguj<br>(uczeń 🕐 ) |
|                                                             |                                        |                                           |                      |                                                                     |                           |
| oła Podstawowa nr 234 im.                                   | Juliana Tuwima w Warszawie             | Widok indywidualni Ocer<br>alternatywny   | ny Frekwencja Wiador | ności Ogłoszenia Termina                                            | arz Zadania<br>domowe     |
| ro7wia7ani                                                  | E LIBRUS SYNERGIA                      | UŁATWIA TWÓI                              | KAŻDY DZI            | IEŃ W SZKO                                                          | LE!                       |
|                                                             |                                        |                                           |                      |                                                                     |                           |
|                                                             |                                        |                                           |                      |                                                                     |                           |
|                                                             | КАСЈА                                  |                                           |                      |                                                                     |                           |
| KOMUNII     EATWO KOMUNIKUJESZ     WIESZ, CO DZIEJE SIE W 3 | KACJA<br>SIĘ Z NAUCZYCIELAMI<br>SZKOLE |                                           | MONITOR              |                                                                     |                           |

PRZEGLĄDASZ OCENY I FREKWENCJE

SPRAWDZASZ, O KTÓREJ I W JAKIEJ SALI

0

•

MASZ LEKCJE KONTROLUJESZ LICZBĘ

NIEPRZYGOTOWAŃ

- 3. Potwierdź możliwość korzystania z systemu e-biblio przez Twoje dziecko
- 4. Wpisz autora/tytuł szukanej książki np. Zemsta i wciśnij Szukaj

|                                                                                                    | Kontrast <b>O</b> Wielkość AAA |
|----------------------------------------------------------------------------------------------------|--------------------------------|
| Biblioteka Szkoły Podstawowej nr<br>234<br>ul. Esperanto 5<br>Warszawa (miasto)                             | Zalogowany:                    |
| Szukaj w katalogu biblioteki<br>Q szukaj (tytuł, autor, temat, numer inwentarzowy, kod kreskowy, syc Szukaj |                                |
| 🌣 Ustawienia zaawansowane                                                                                   |                                |
| Nowości w katalogu biblioteki                                                                               |                                |
| • • • • •                                                                                                   |                                |
|                                                                                                    |                                |
|                                                                                                    |                                |
|                                                                                                    |                                |
| Najczęściej wypożyczane                                                                                     |                                |

5. Kliknij tytuł książki, którą chcesz wypożyczyć

| – Znaleziono 5 rekordów                 | 1                                                                                                    |                                                         |                        |                   |
|-----------------------------------------|----------------------------------------------------------------------------------------------------|---------------------------------------------------------|------------------------|-------------------|
| Posortowane wg Trafność   Tytuł   Autor |                                                                                                    |                                                         |                        |                   |
| Znaleziono w                            | Aleksander Fredro                                                                                                    | Zemsta                                                  |                        |                   |
| Тур                                     | ZEMSTA                                                                                                    |                                                         | wolnelektury           | pl 🗾              |
| Książka (5)                             | The state of the state of the s | Fredro Aleksander                                       |                        |                   |
| Wydawca                                 |                                                                                                    | 2017                                                    |                        |                   |
| "Amber" (1)                             | SP-LAN                                                                                                    |                                                         | â 🙆                    | Ⅲ                 |
| "Znak" (1)                              | T DIA UNA                                                                                                    |                                                         | Dodaj na połkę Rezerwu | J Inne biblioteki |
| <ul> <li>Siedmioróg (1)</li> </ul>      | FRANCESCA SIMON                                                                                                    | Zemsta Koszmarnego Karolka / Francesca Simon ; il. Tony |                        |                   |
| więcej >                                | KOSEMARHEAD                                                                                                    | Ross ; tł. Maria Makuch                                 |                        |                   |

6. System pokazuje liczbę książek do wypożyczenia/w wypożyczeniu

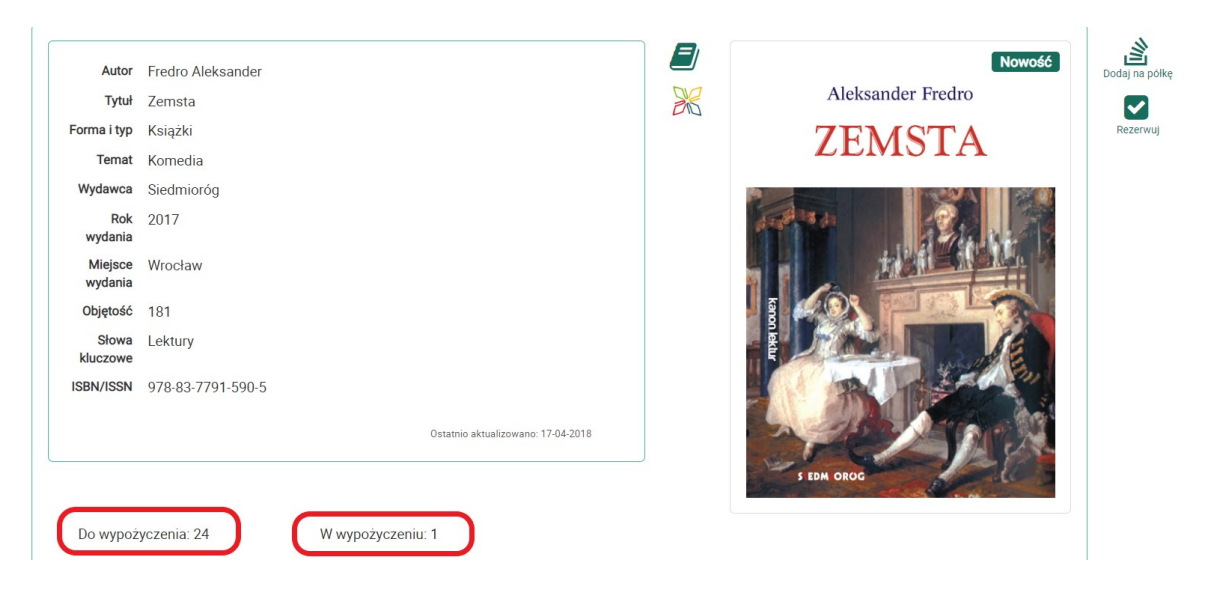

7. Zaznacz egzemplarz do wypożyczenia i kliknij Rezerwuj

|                                                                       | MARCZI                       |                                                                                                    |          |                                                                                                    |                                                                                                    |                 |
|-----------------------------------------------------------------------|------------------------------|----------------------------------------------------------------------------------------------------|----------|----------------------------------------------------------------------------------------------------|----------------------------------------------------------------------------------------------------|-----------------|
|                                                                       | Freedow Alaba                |                                                                                                    |          |                                                                                                    |                                                                                                    | Nowość          |
| Tytuł                                                                 | Zemsta                       | ander                                                                                                    |          | 90                                                                                                 | Aleksander                                                                                                    | Fredro          |
| Forma i typ                                                           | Ksiażki                      |                                                                                                    |          | DID                                                                                                | TEM                                                                                                    |                 |
| Ternat                                                                | Komedia                      |                                                                                                    |          |                                                                                                    | LEMS                                                                                                    | IA              |
| Wydawca                                                               | Siedmioróg                   |                                                                                                    |          |                                                                                                    |                                                                                                    |                 |
| Rok<br>wydania                                                        | 2017                         |                                                                                                    |          |                                                                                                    | and the second second s | The second      |
| Miejsce<br>wydania                                                    | Wrocław                      |                                                                                                    |          |                                                                                                    |                                                                                                    |                 |
| Objętość                                                              | 181                          |                                                                                                    |          |                                                                                                    |                                                                                                    |                 |
| Słowa<br>kluczowe                                                     | Lektury                      |                                                                                                    |          |                                                                                                    |                                                                                                    | 1 AC            |
| ISBN/ISSN                                                             | 978-83-7791                  | -590-5                                                                                                    |          |                                                                                                    | al la                                                                                                    | Sect Sur        |
|                                                                       |                              |                                                                                                    |          |                                                                                                    |                                                                                                    |                 |
|                                                                       |                              |                                                                                                    |          |                                                                                                    | S EDM OROG                                                                                                    | and a           |
| Do wypo:                                                              | życzenia: 25                 | W wypożyc:                                                                                                    | zeniu: 0 |                                                                                                    | S EDM OROG                                                                                                    | 120             |
| Do wypoź                                                              | życzenia: 25                 | W wypożyc                                                                                                    | zeniu: 0 |                                                                                                    | S EDM OROG                                                                                                    | Vacily Zaznecz  |
| Do wypo:                                                              | życzenia: 25<br>Sygnatura J† | W wypożyc:<br>Status                                                                                                    | zeniu: 0 | II Lokalizacja<br>Biblioteke                                                                       | 3 EDM OROG                                                                                                    | wagi Li Zaznacz |
| Do wypoź<br>r inw. Jk<br>0378                                         | życzenia: 25<br>Sygnatura 11 | W wypożyc:<br>Status<br>do wypożyczenia                                                                                                    | zeniu: 0 | II Lokalizacja<br>Biblioteka                                                                       | 3 EDM OROC                                                                                                    | wagi Zaznecz    |
| Do wypo:<br>r inw. 11.<br>0378<br>0379                                | życzenia: 25                 | W wypożycz<br>Status<br>do wypożyczenia<br>do wypożyczenia                                                                                                | zeniu: 0 | 11 Lokalizacja<br>Biblioteka<br>Biblioteka                                                         | 3 EDM OROC<br>It Oddział It Un<br>główna                                                                                                    | wagi Zaznecz    |
| Do wypo:<br>r inw. 11<br>0378<br>0379<br>0380                         | życzenia: 25                 | W wypożycz<br>Status<br>do wypożyczenia<br>do wypożyczenia<br>do wypożyczenia                                                                             | zeniu: 0 | II Lokalizacja<br>Biblioteka<br>Biblioteka<br>Biblioteka                                           | 3 EDM OROC<br>11 Oddzieł 11 Ur<br>główna<br>główna                                                                                                    | wegi Zaznecz    |
| Do wypo:<br>r inw. Jh<br>0378<br>0380<br>0381                         | życzenia: 25<br>Sygnatura 11 | W wypożycz<br>Status<br>do wypożyczenia<br>do wypożyczenia<br>do wypożyczenia<br>do wypożyczenia                                                          | zeniu: 0 | II Lokalizacja<br>Biblioteka<br>Biblioteka<br>Biblioteka<br>Biblioteka                             | 1 DM OROC<br>1 Oddzieł 11 Ur<br>główna<br>główna<br>główna                                                                                                    | wagi Zaznecz    |
| Do wypo:<br>r inw. 1h<br>0378<br>0380<br>0381<br>0382                 | życzenia: 25<br>Sygnatura 11 | W wypożycz<br>Status<br>do wypożyczenia<br>do wypożyczenia<br>do wypożyczenia<br>do wypożyczenia<br>do wypożyczenia                                       | zeniu: 0 | II Lokalizacja<br>Biblioteka<br>Biblioteka<br>Biblioteka<br>Biblioteka<br>Biblioteka               | S EDM OROC<br>II Oddział II U<br>główna<br>główna<br>główna<br>główna                                                                                                    | wagi Zaznecz    |
| Do wypo:<br>r inw. 1h<br>0378<br>0380<br>0381<br>0382<br>0383         | życzenia: 25<br>Sygnatura IT | W wypożycz<br>Status<br>do wypożyczenia<br>do wypożyczenia<br>do wypożyczenia<br>do wypożyczenia<br>do wypożyczenia<br>do wypożyczenia                    | zeniu: 0 | II Lokalizacja<br>Biblioteka<br>Biblioteka<br>Biblioteka<br>Biblioteka<br>Biblioteka<br>Biblioteka | I I DA OROC<br>I Oddział I I U<br>główna<br>główna<br>główna<br>główna<br>główna                                                                                                    | wagi Zaznacz    |
| Do wypo:<br>r inw. 1k<br>0378<br>0380<br>0381<br>0382<br>0383<br>0384 | życzenia: 25<br>Sygnatura JT | W wypożycz<br>Status<br>do wypożyczenia<br>do wypożyczenia<br>do wypożyczenia<br>do wypożyczenia<br>do wypożyczenia<br>do wypożyczenia<br>do wypożyczenia | zeniu: 0 | II Lokalizacja<br>Biblioteka<br>Biblioteka<br>Biblioteka<br>Biblioteka<br>Biblioteka<br>Biblioteka | II Oddział II Un<br>główna<br>główna<br>główna<br>główna<br>główna<br>główna                                                                                                    | wagi Zaznacz    |

8. Po dokonaniu rezerwacji pojawi się komunikat

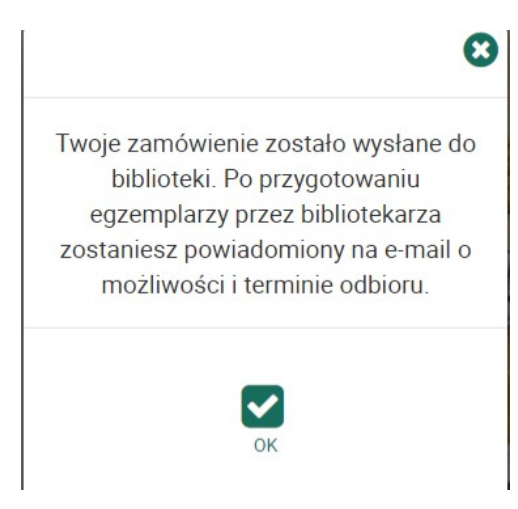

9. Uzupełnij swój adres e-mail, aby otrzymywać powiadomienia z biblioteki

|                                                                                 |                                                                    | Kontrast <b>O</b> Wielkość A A |
|---------------------------------------------------------------------------------|--------------------------------------------------------------------|--------------------------------|
| Biblioteka Szkoły Podstawowej nr<br>234<br>ul. Esperanto 5<br>Worzzowa (miasta) | Zestawienia bibliograficzne Lektury Podręczniki                    | Zalogowany:                    |
| waiszawa (iiiasto)                                                              |                                                                    | Konto                          |
|                                                                                 | Szukaj w katalogu biblioteki                                       | Historia                       |
| Q szukaj                                                                        | (tytuł, autor, temat, numer inwentarzowy, kod kreskowy, syc Szukaj | 🔅 Ustawienia                   |
|                                                                                 | d Ustawienia zaawansowane                                          | 🕩 Wyloguj                      |
|                                                                                 |                                                                    |                                |
| Ustawienia                                                                      |                                                                    |                                |
| Dane osobowe                                                                    | Login, hasło, e-mail                                               |                                |
| lmię i nazwisko                                                                 | Login:                                                             |                                |
| E-mail<br>Nr karty czytelnika                                                   | Hasto:                                                             |                                |
| Rodzaj                                                                          | Zmień hasło, login, lub e-mail                                     |                                |
| Aby zmienić dane osobowe zgłoś się do swojej bibliotel                          | a Nowy login: wpisz nowy login                                     |                                |
|                                                                                 |                                                                    |                                |
|                                                                                 | Stare hasło: wpisz stare hasło                                     |                                |
|                                                                                 | Nowe hasto: wpisz nowe hasto                                       |                                |
|                                                                                 | powtórz nowe nasło                                                 |                                |
|                                                                                 |                                                                    |                                |
|                                                                                 | Nowy e-mail wpisz nowy e-mail                                      |                                |
|                                                                                 | Powtorz nowy e-mail. powtórz nowy e-mail                           |                                |
|                                                                                 |                                                                    |                                |

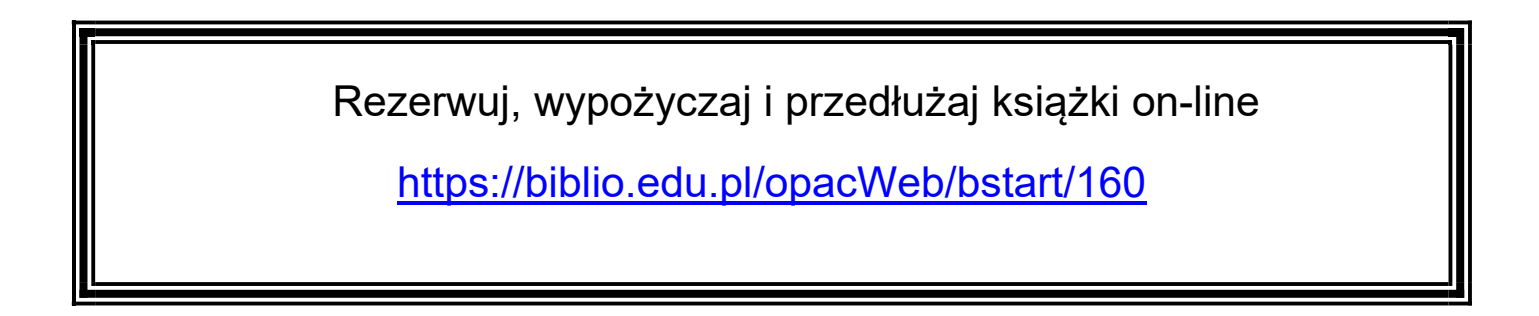